# WAP551およびWAP561アクセスポイントでの HTTP/HTTPSサービスの設定とSecure Socket Layer(SSL)証明書の生成

### 目的

アクセスポイントは、HTTP/HTTPSサーバが設定されている場合、HTTP接続とHTTPセキ ュア(HTTPS)接続の両方で管理できます。Hyper Text Transfer Protocol Secure(HTTPS)は 、HTTPよりも安全な転送プロトコルです。HTTPSサービスを使用するには、アクセスポイ ントに有効なSSL証明書が必要です。SSL証明書は、WebブラウザがWebサーバとセキュア で暗号化された通信を行うことを可能にする、認証局によるデジタル署名付き証明書です。

この記事では、HTTP/HTTPSサービスを設定する方法と、WAP551およびWAP561アクセス ポイントでSecure Socket Layer(SSL)証明書を作成する方法について説明します。

# 適用可能なデバイス

- WAP551
- WAP561

### [Software Version]

•1.1.0.4

## HTTP/HTTPSサービスの設定

ステップ1:Web設定ユーティリティにログインし、Administration > HTTP/HTTPS Serviceの順に選択します。HTTP/HTTPSサービスページが開きます。

| HTTP/HTTPS Service       |                                       |
|--------------------------|---------------------------------------|
| Global Settings          |                                       |
| Maximum Sessions:        | 5 (Range: 1-10, Default: 5)           |
| Session Timeout:         | 60 Minute (Range: 1-60, Default: 10)  |
| HTTP Service             |                                       |
| HTTP Server:             | Enable                                |
| HTTP Port:               | 80 (Range: 1025-65535, Default: 80)   |
| Redirect HTTP to HTTPS:  |                                       |
| HTTPS Service            |                                       |
| HTTPS Server:            | Enable                                |
| HTTPS Port :             | 443 (Range: 1025-65535, Default: 443) |
| Save                     |                                       |
| Generate SSL Certificate |                                       |
| Generate                 |                                       |

ステップ 2: Maximum SessionsフィールドにWebセッションの最大数を入力します。これ は、Web設定ユーティリティにログインできるユーザの最大数を示します。

ステップ 3: Session Timeoutフィールドに、非アクティブなユーザがAP Web設定ユーティリティにログオン状態を維持できる最大時間を入力します。

ステップ 4:HTTP経由のWebアクセスをイネーブルにするには、HTTPサーバのEnableチ ェックボックスにチェックマークを付けます。HTTPサーバはデフォルトで有効になってい ます。 注: HTTPサーバが無効になっている場合は、HTTPを使用する現在の接続はすべて切断されます。

ステップ 5:HTTPポートフィールドに、HTTP接続に使用するポート番号を入力します。ポート番号80は通常、HTTP接続に使用されます。

ステップ6:(オプション)HTTPポートでの管理HTTPアクセス試行をHTTPSポートにリダ イレクトする場合は、Redirect HTTP to HTTPSチェックボックスにチェックマークを付け ます。このフィールドは、HTTPアクセスが無効な場合にのみ有効にできます。

手順7:HTTPSサーバのEnableチェックボックスにチェックマークを入れて、HTTPS経由のWebアクセスを有効にします。HTTPSサーバはデフォルトで有効になっています。

注:HTTPSサーバが無効になっている場合、HTTPSを使用する現在の接続はすべて切断されます。

ステップ 8:HTTPS接続に使用するポート番号をHTTPS Portフィールドに入力します。 通 常、デフォルトポート番号443はHTTPSで使用されます。

ステップ 9 : [Save] をクリックして、設定を保存します。

#### SSL証明書の設定

SSL証明書は、HTTP/HTTPS WebブラウザまたはTFTPサーバからダウンロードするか、ア クセスポイントを使用してSSL証明書を生成するか、コンピュータからアップロードできま す。 このセクションでは、SSL証明書をインストールするさまざまな方法について説明し ます。

SSL証明書の生成

セキュアWebサーバ用の新しいHTTP SSL証明書は、証明書の共通名がAPのIPアドレスに 一致するように、アクセスポイント(AP)がIPアドレスを取得した後に生成する必要がありま す。新しいSSL証明書を生成すると、セキュアWebサーバが再起動します。セキュリティで 保護された接続は、新しい証明書がブラウザで受け入れられるまで機能しません。

| HTTPS Service            |                                       |
|--------------------------|---------------------------------------|
| HTTPS Server:            | Enable                                |
| HTTPS Port :             | 443 (Range: 1025-65535, Default: 443) |
| Save                     |                                       |
| Generate SSL Certificate |                                       |
| Generate                 |                                       |

ステップ1: Generateをクリックして、新しいSSL証明書を生成します。確認ウィンドウが 表示されます。

| Redirect HTTP to HTTPS:         |                                                                                                    |  |  |
|---------------------------------|----------------------------------------------------------------------------------------------------|--|--|
| Confi                           | rm 🔀                                                                                                    |  |  |
| HTTPS Service                   | Generating a new SSL certificate will restart the secure web server. The secure connection will not work until the new certificate is accepted on the browser. Are you sure you want to continue? |  |  |
| HTTPS Port :                    | OK Cancel                                                                                                    |  |  |
| Save                            |                                                                                                    |  |  |
| Generate SSL Certificate        |                                                                                                    |  |  |
| Generate                        |                                                                                                    |  |  |
| SSL Certificate File Status     |                                                                                                    |  |  |
| Certificate File Present:       | Yes                                                                                                    |  |  |
| Certificate Expiration Date:    | Dec 26 20:04:30 2019 GMT                                                                                                    |  |  |
| Certificate Issuer Common Name: | CN=192.168.1.252                                                                                                    |  |  |

ステップ 2:OKをクリックして、SSL証明書の生成を続行します。証明書が生成されると、SSL Certificate File Status領域に次の情報が表示されます。

・ Certificate File Present:HTTP SSL証明書ファイルが存在するかどうかを示します。

- ・ Certificate Expiration Date:現在のHTTP SSL証明書の有効期限が表示されます。
- ・ Certificate Issuer Common Name:現在の証明書発行者の共通名を表示します。

SSL証明書のダウンロード

次の手順では、SSL証明書(.pemファイル)をデバイスからバックアップとしてPCにダウンロードする方法について説明します。

| SSL Certificate File Status                  |                                           |  |  |
|----------------------------------------------|-------------------------------------------|--|--|
| Certificate File Present:                    | Yes                                       |  |  |
| Certificate Expiration Date:                 | Dec 26 22:09:59 2019 GMT                  |  |  |
| Certificate Issuer Common Name:              | CN=192.168.1.245                          |  |  |
| Download SSL Certificate (From Device to PC) |                                           |  |  |
| Download Method:                             | <ul><li>HTTP/HTTPS</li><li>TFTP</li></ul> |  |  |
| Download                                     |                                           |  |  |

ステップ1: Download SSL Certificate領域で、目的のダウンロード方法に対応するオプションボタンをクリックします。

・ HTTP/HTTPS — SSL証明書をWebサーバーからダウンロードできるようにします。 HTTP/HTTPSを選択する場合は、ステップ4に進みます。

・ TFTP:SSL証明書をTFTPサーバからダウンロードできるようにします。 これを選択す ると、File NameフィールドとTFTP Server IPv4 Addressフィールドが表示されます。

| Download SSL Certificate (From Device to PC) |                                           |                 |
|----------------------------------------------|-------------------------------------------|-----------------|
| Download Method:                             | <ul><li>HTTP/HTTPS</li><li>TFTP</li></ul> |                 |
| File Name:                                   | example_SSL_Certificate.pem               | (Range: 1 - 128 |
| TFTP Server IPv4 Address:                    | 192.168.56.80                             |                 |
| Download                                     |                                           |                 |

ステップ2:ステップ1でTFTPを選択した場合は、File Nameフィールドにファイル名を入力します。これは、.pem拡張子を持つ証明書タイプのファイルです。

手順 3 : ステップ1でTFTPを選択した場合は、TFTP Server IPv4 Addressフィールドに TFTPサーバのIPアドレスを入力します。

ステップ4:Downloadをクリックして、証明書ファイルをダウンロードします。確認ウィンドウが表示されます。

|                | Confir                                                              | m                |    |        | × |
|----------------|---------------------------------------------------------------------|------------------|----|--------|---|
| ile Sta        | The certificate is downloading from the device to the computer now. |                  |    |        |   |
| ent:<br>n Date |                                                                     |                  | ОК | Cancel |   |
| Common         | Name:                                                               | CN=192.168.1.252 |    |        |   |

ステップ 5: OKをクリックしてダウンロードを続行します。

SSL証明書のアップロード

| Download SSL Certificate (From Device to PC) |                                              |  |
|----------------------------------------------|----------------------------------------------|--|
| Download Method:                             | <ul> <li>HTTP/HTTPS</li> <li>TFTP</li> </ul> |  |
| Download                                     |                                              |  |
| Upload SSL Certificate (From PC to Device)   |                                              |  |
| Upload Method:                               | HTTP/HTTPS TFTP                              |  |
| File Name:                                   | Choose File No file chosen                   |  |
| Upload                                       |                                              |  |

ステップ 1 : HTTP/HTTPSまたはTFTPオプションボタンをクリックして、Upload SSL Certificate領域で目的のアップロード方法を選択します。

・ HTTP/HTTPS:Webサーバで証明書をアップロードできます。HTTP/HTTPSを選択した 場合は、ステップ2を完了してからステップ3をスキップしてください。

・ TFTP:SSL証明書をTFTPサーバ経由でアップロードできるようにします。これを選択 すると、File NameフィールドとTFTP Server IPv4 Addressフィールドが表示されます。 ステップ2を省略し、ステップ3を実行します。

| Download SSL Certificate (From Device to PC) |                                              |  |
|----------------------------------------------|----------------------------------------------|--|
| Download Method:                             | <ul> <li>HTTP/HTTPS</li> <li>TFTP</li> </ul> |  |
| Download                                     |                                              |  |
| Upload SSL Certificate (From PC to Device)   |                                              |  |
| Upload Method:                               | <ul> <li>HTTP/HTTPS</li> <li>TFTP</li> </ul> |  |
| File Name:                                   | Choose File No file chosen                   |  |
| Upload                                       |                                              |  |

ステップ2: Choose Fileをクリックし、ファイルを参照して選択します。

| Download                                   |                                              |  |
|--------------------------------------------|----------------------------------------------|--|
| Upload SSL Certificate (From PC to Device) |                                              |  |
| Upload Method:                             | <ul> <li>HTTP/HTTPS</li> <li>TFTP</li> </ul> |  |
| File Name:                                 | mini_httpd.pem                               |  |
| TFTP Server IPv4 Address:                  | 192.168.1.20                                 |  |
| Upload                                     |                                              |  |

ステップ 3:File Nameフィールドにファイル名を入力し、TFTP Server IPv4 Addressフィ ールドにTFTPサーバアドレスを入力します。

ステップ 4 : Uploadをクリックして、証明書ファイルをアップロードします。確認ウィンド ウが表示されます。

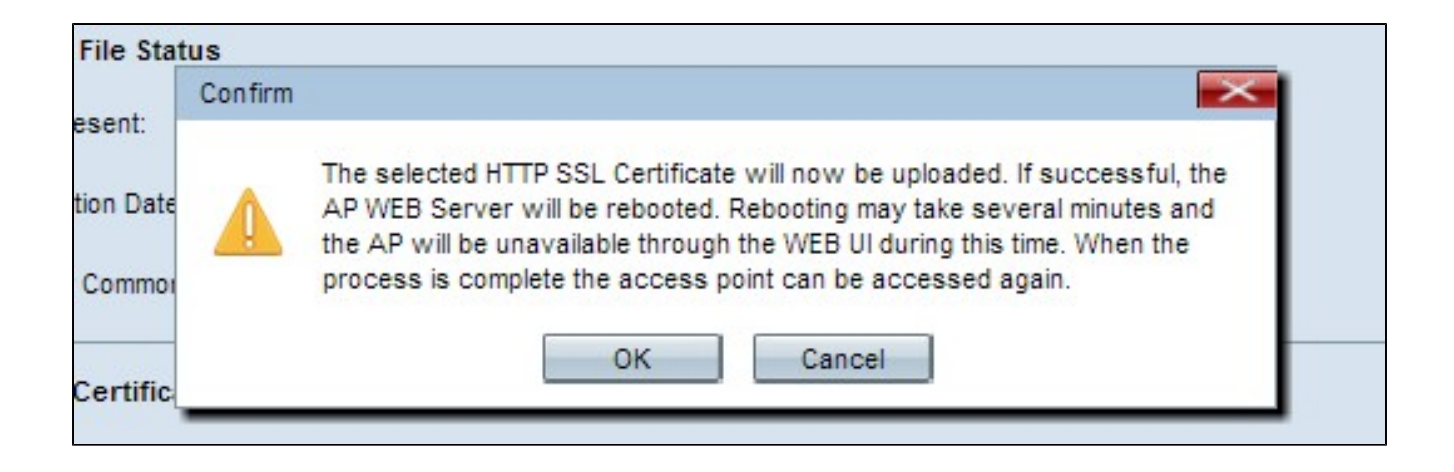

ステップ5:OKをクリックして、アップロードを続行します。

翻訳について

シスコは世界中のユーザにそれぞれの言語でサポート コンテンツを提供するために、機械と人に よる翻訳を組み合わせて、本ドキュメントを翻訳しています。ただし、最高度の機械翻訳であっ ても、専門家による翻訳のような正確性は確保されません。シスコは、これら翻訳の正確性につ いて法的責任を負いません。原典である英語版(リンクからアクセス可能)もあわせて参照する ことを推奨します。